クイックマニュアル Ver2.00

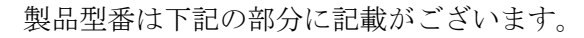

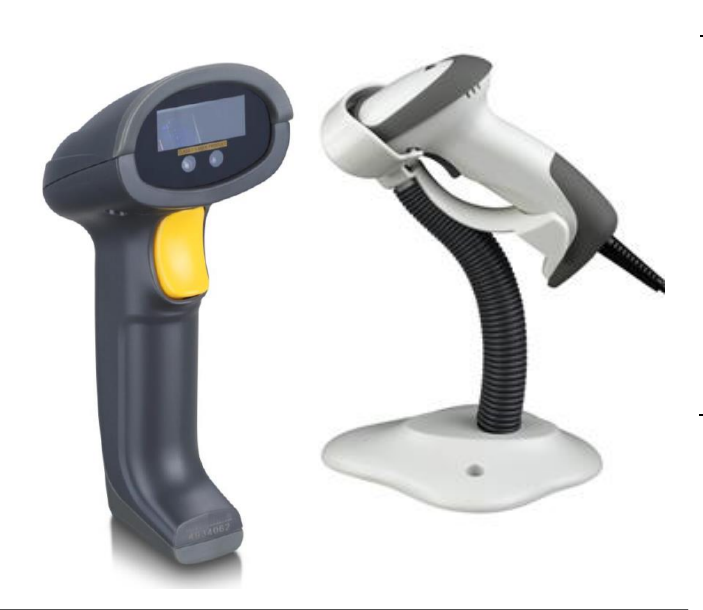

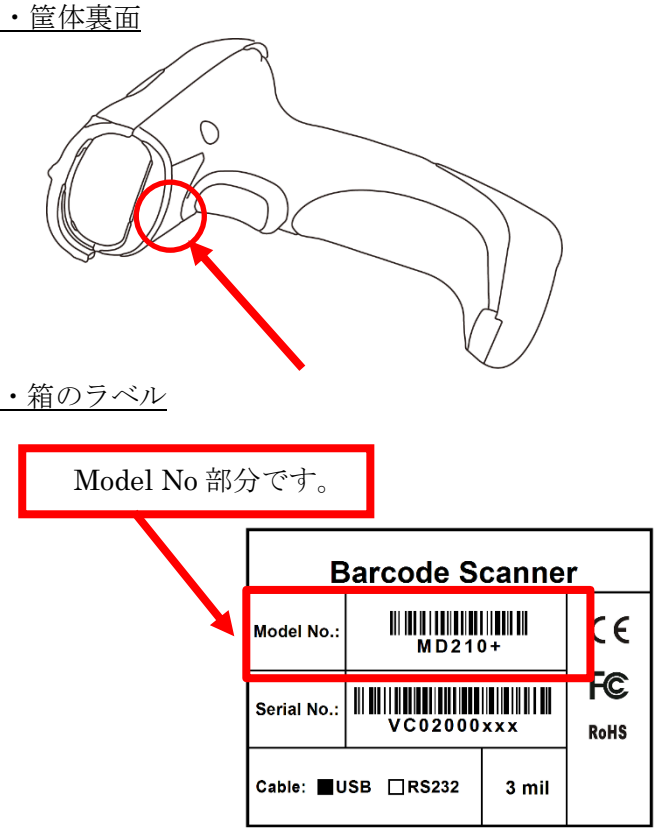

# <u>1. 本誌について</u>

本誌はよく使われる設定を抜粋した

クイックマニュアルです。

そのため、一部マニュアルに記載の無い設定がございます。

詳細マニュアルは CD 付属のマニュアル、

又は下記の URL よりダウンロードください。

#### ♦URL

#### http://www.media9.co.jp/m\_tuhan/support.html

※型番にあったマニュアルをダウンロードください。※型番は「3.型番の表示位置について」よりご確認ください。

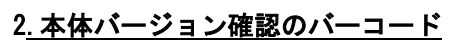

PC 側のメモ帳などを開き、 下記のバーコードを読み取ってください。

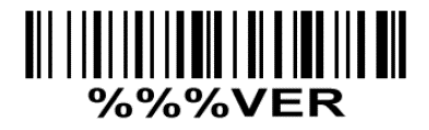

#### 4. 本機の接続方法について

 パソコンの電源を入れて Windows を起動します。
②読み取りを行う前に、本体の USB ケーブルコネクタを パソコンの任意の USB ポートに接続します。

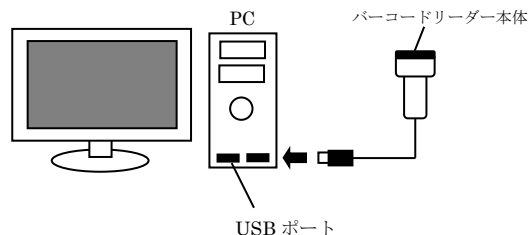

 ③パソコンの USB ポートに接続するとビープ音が鳴り、 電源が入ります。

④本機の読み取りボタンを押して、照射すると接続完了します。
⑤メモ帳や Excel を開きます。

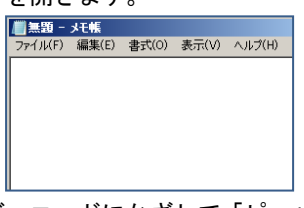

⑥照射した光をバーコードにかざして「ピッ」という音が鳴り、 読み取ったデータが PC に送信できれば読み取り完了です。

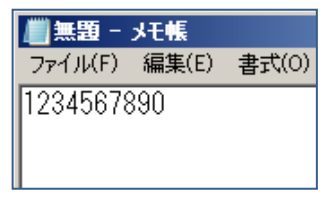

# 5. 設定手順について

※本誌設定は必要な場合のみ行って下さい。

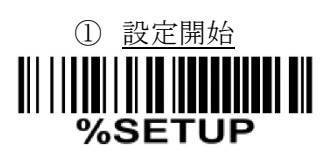

② <u>適応する設定コードをスキャン</u>
例:読み取り音を変更する場合、
設定コード「0505」をスキャンします。

③ <u>設定対応番号のスキャン</u> 例:音量を「中」の対応コードは 「01」 なので「対応コード表」より、 「0」→「1」の順に読み取ります。

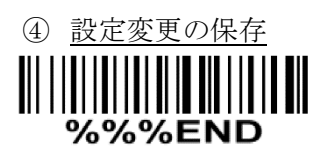

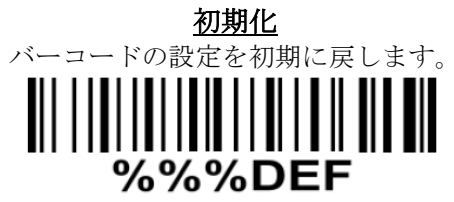

※初期化の際はこのコードのみ読み取ります。

## <u>キーボード設定</u>

キーボードレイアウトを設定します。

記号が文字化け(別記号になる)場合に設定します。

| 設定コード | 内容  | 対応コード |
|-------|-----|-------|
|       | 日本語 | 08    |
| 0902  | 英語  | 000   |

日本語:Windows 英語:Windows(海外仕様)Mac

# <u>付加コード設定</u>

読み取り時の最後の付加コードを設定します。

| 設定コード            | 内容    | 対応コード |
|------------------|-------|-------|
|                  | Enter | 0D0AO |
|                  | 無し    | 000A  |
| 8002             | TAB   | 090A  |
|                  | Space | 200A  |
| UPCA=JAN13 変換の設定 |       |       |

| 先頭が「0」か | 、ら始まる 13 桁コ- | -ドを読み取ります。 |
|---------|--------------|------------|

| 設定コード | 内容 | 対応コード |
|-------|----|-------|
|       | 無効 | 000   |
| 1107  | 有効 | 02    |

#### 読み取りモード設定

| 設定コード | 内容   | 対応コード |
|-------|------|-------|
|       | トリガー | 01〇   |
| 0401  | 常時照射 | 03    |
|       |      |       |

トリガー:手動モード 常時照射:レーザー照射を続けます。 ※この項目は初期化で初期化出来ません。

| 音量の設定                                        |    |              |
|----------------------------------------------|----|--------------|
| 設定コード                                        | 内容 | 対応コード        |
| <b>                                     </b> | 小  | 00           |
|                                              | 中  | 01           |
|                                              | 大  | $02\bigcirc$ |

## <u>読み取り音の 0N・0FF 設定</u>

| 設定コード | 内容  | 対応コード |
|-------|-----|-------|
|       | OFF | 00    |
| 0503  | ON  | 01    |

OFF にすると読み取り音が出ない状態になります。

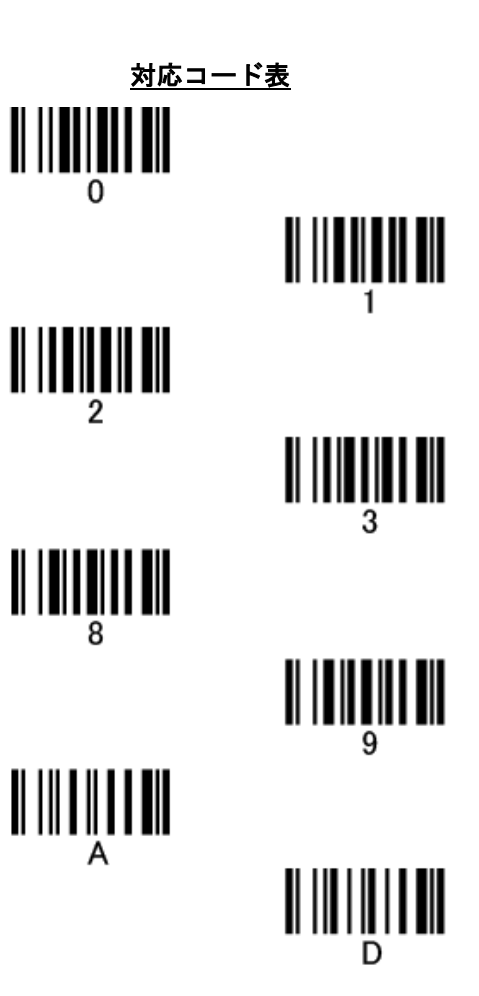

スタンド付きの AT モデルの 操作説明になります。

# スタンドを組み立てる(AT シリーズ)

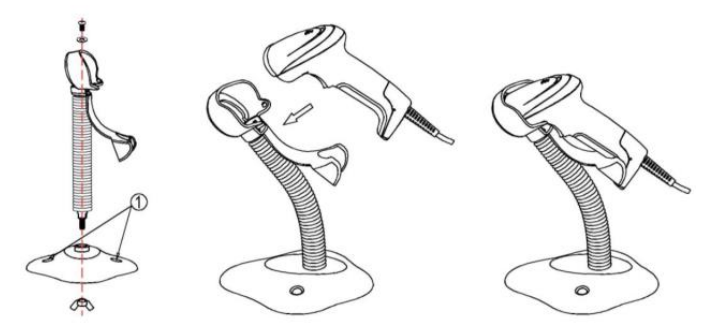

- すべてのスタンドパーツを取り出し、 1. ネジで固定します。
- 2. スキャナで読み取りやすい角度に スタンドの角度を調整して下さい。
- 3. スタンドにスキャナをセットして準備完了です。
- **※MD200AT+**のスタンドは
  - ドライバーにて固定が必要になります。

## 7. MD200AT+追加設定

- 設定開始を読み取ります。
- 2. 下記の設定を行う方のバーコードを読み取ります。 (0601 又は 0602 のバーコード)
- 3. 対応コードに記載の番号を対応コード表より 読み取ります。 例:「01」の場合、「0」→「1」
- 4. 最後に設定完了を読み取り設定完了です。

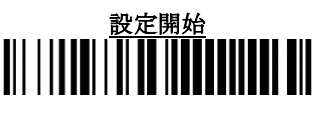

## ハンズフリー/コード自動認識(MD200AT+のみ)

| 設定コード | 内容  | 対応コード |
|-------|-----|-------|
|       | OFF | 00    |
| 0601  | ON  | 01    |

※OFF にするとトリガーを引いての照射のみになります。 ※ONにするとバーコードを認識して照射するようになります。

# スタンド設置時のみ自動照射

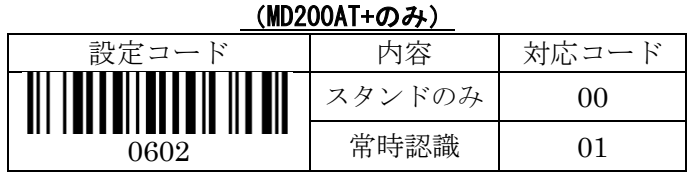

※スタンドのみ:スタンド設置時のみ自動照射します。 ※常時認識:スタンド設置外でも自動で物体検知を行い

照射を行います。

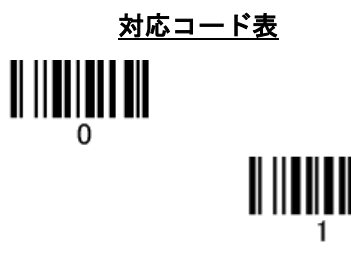

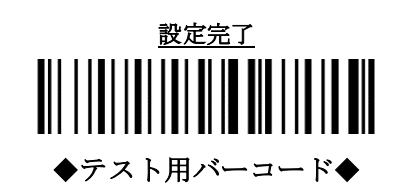

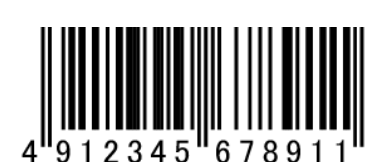

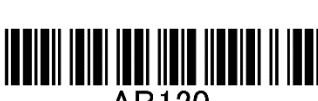

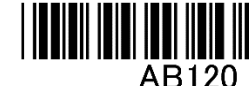

• NW-7

· JAN13

CODE39

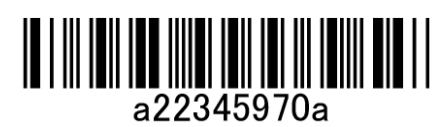

### スタンドにセット前の準備(MD210AT+)

スタンドセット時にバーコードをかざすと照射する 設定が必要な際は下記のコードを読み取ります。 また、その設定を OFF にする際も同様に該当する バーコードをスキャンします。

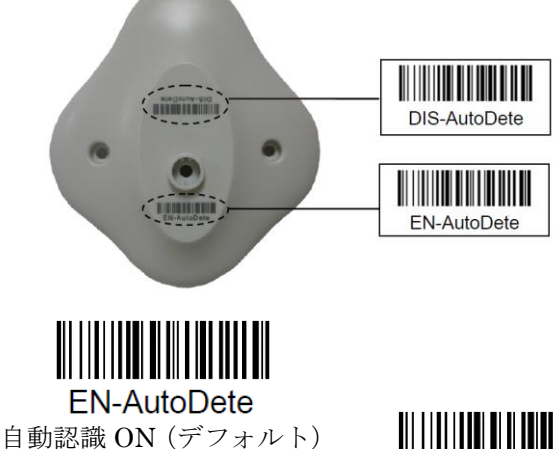

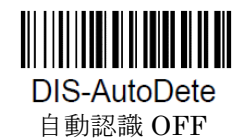

スタンドにセット前の準備(MD200AT+)

スタンドにセットすることで 自動でバーコードの自動認識モードへと 切り替わります。